#### 【はじめに】

新入生の皆さん。ご入学おめでとうございます。名古屋産業大学現代ビジネス学部現代ビジネス学科通信教育 課程(以下、「通信課程」という。)では、オンライン動画視聴による授業が中心となります。つきましては、履 修環境を整えるため、次のチェックリストに従い、正しく準備ができているかを確認させていただきます(チェ ックリストは裏面)。なお、チェックが終わりましたら、Formsにより大学への連絡をお願いします。

# 【用意するもの】

・アカウント資料 (ユーザ・パスワード(同封))

・PC等動画視聴する端末

#### 【通信課程で使用するシステム】

- Universal Passport (https://Unipa.nagoya-su.ac.jp)
  履修登録、成績確認、掲示連絡、スケジュール管理等
- Moodle ( https://moodle.nagoya-su.ac.jp )

履修登録した科目(コース)毎の授業管理システム

• Ovice (https://app.ovice.com/ws/nagoya-su-entrance/login)

```
バーチャルキャンパスに接続し、リアルタイムで行う授業の教室、職員室、談話室等の機能があります。
```

• Microsoft365

メール(Outlook)が利用できます。Web版 Office も利用可能です。

# 【各システムへの接続】

ブラウザ(MicrosoftEdge 等)を開き、UnicversalPassport に接続してください。

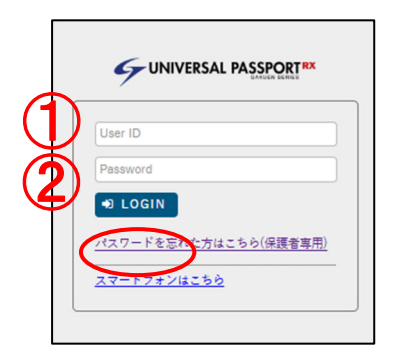

アカウント資料に記載されているユーザ ID を①に、パスワードを②に 入力し「LOGIN」をクリック。 接続ができると下の画面が表示されます。

③moodle をクリックすると moodle に接続ができます。
 ④ovice をクリックするとバーチャルキャンパス (ovice) に接続できます。
 ⑤mail (M365) をクリックするとメール (Outlook) が確認できます。

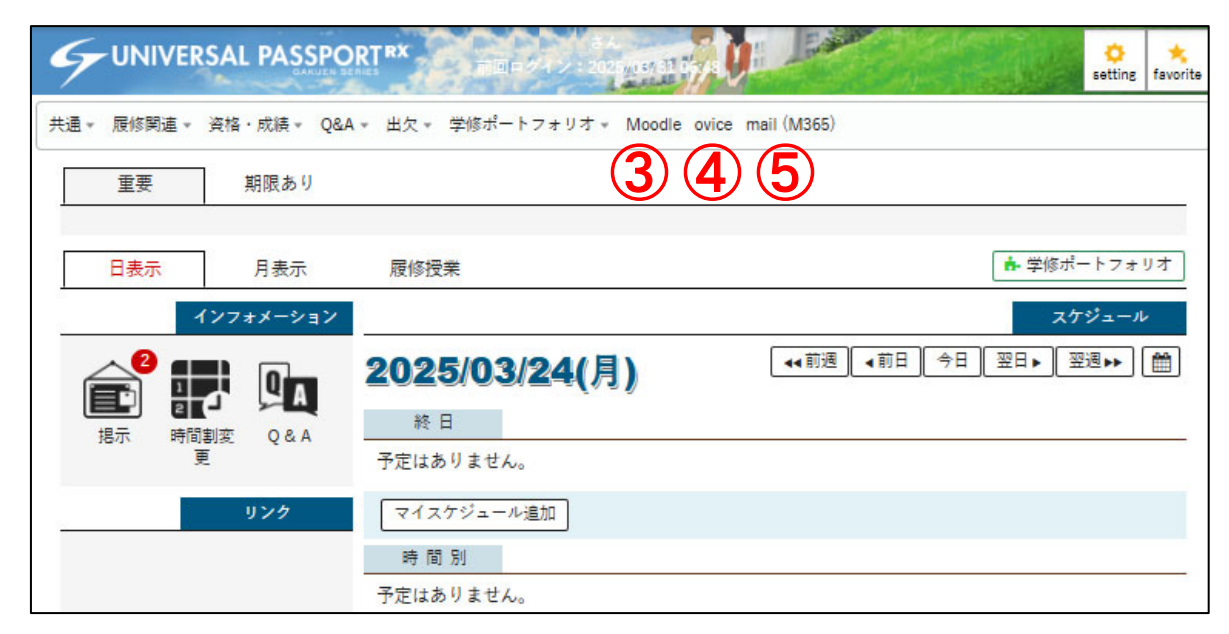

moolde、ovice のログイン方法は裏面を確認してください。

# 【moodel へのログイン】

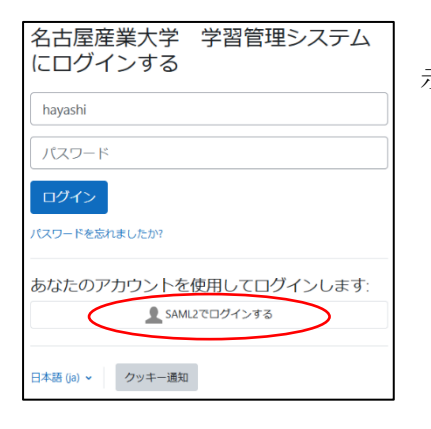

UniversalPassport の画面から[moodle]をクリックするとログイン画面が表示されます。

[SAML2 でログインする]をクリックすると moodle に接続できます。

※「名古屋産業大学 学習管理システム」が表示されたら OK です。

# 【ovice へのログイン】

ovice(バーチャルキャンパス)はデスクトップアプリのインストールをお勧めします。

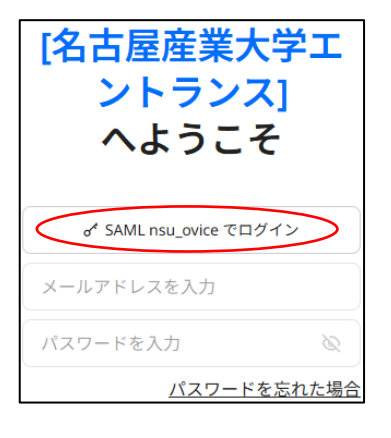

UniversalPassport の画面から[moodle]をクリックするとログイン画面が表示 されます。

[SAML nsu\_ovice でログイン]をクリックするとアカウント選択画面が表示さ れますので、大学のメールアドレスを選択し、パスワードを入力するとログイン できます。

※「サインインの状態を維持しますか?」と表示されますので「はい」を選択 すると接続が楽になります。

※「パスワードを忘れた場合」をクリックしてもパスワードの変更はできません。

# 【チェックリスト】

次のチェックリストの内容を確認して

| No. | システム              | チェック項目                            | チェック     |
|-----|-------------------|-----------------------------------|----------|
| 1   | UniversalPassport | ID とパスワードでログインできましたか。             | □はい □いいえ |
| 2   | moolde            | moodle をクリックして、moodle に接続できましたか。  | □はい □いいえ |
| 3   | ovice             | ovice をクリックして、エントランスに接続できましたか。    | □はい □いいえ |
| 4   | mail(M365)        | mail(M365)をクリックして、メール画面が表示されましたか。 | □はい □いいえ |

以上4件の確認ができましたら、チェック報告用 Forms への報告をお願いいたします。

回答期限:4月6日(日)17:00まで

https://forms.office.com/r/eHuNAXRVM7

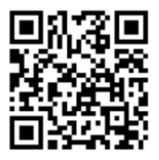

#### 【オリエンテーション】

接続のテスト及び履修登録等の説明を行いますので、ovece(教室 A)に集合してください。

4月7日(月)16時20分~ 【予備日】4月12日(土)10時50分~

※両日とも参加が難しいようであれば 教務課へご相談ください。

#### 【問い合わせ先】

名古屋産業大学情報センター(担当:林) i-center@nagoya-su.ac.jp 教務課(担当:林) kyoumu@nagoya-su.ac.jp